# pädagogische hochschule schwyz

Schritt-für-Schritt-Anleitung zur Publikation von Forschungsarbeiten im Repositorium «RepoSZ»

Datum03.02.2023VersionV3Autor/innenBruno Rütsche, Lennart Schalk, Gerhard BisselsAdressatalle MitarbeiterStatusintern

# Inhaltsverzeichnis

| 1 | Einführung3                                   |
|---|-----------------------------------------------|
| 2 | Erstellen eines Zenodo-Accounts (einmalig)3   |
| 3 | Veröffentlichung von Dokumenten4              |
| 4 | Anpassung bereits veröffentlichter Dokumente6 |
| 5 | Unterstützung7                                |

## 1 Einführung

Die Pädagogische Hochschule Schwyz verfolgt die Ziele und den Aktionsplan der nationalen <u>Open-Access-Strategie</u> von swissuniversities, Forschungsresultate aus öffentlich finanzierten Forschungsarbeiten barrierefrei und kostenlos online zugänglich zu machen. Die Details dazu sind in der <u>Open Access Richtlinie der Pädagogischen Hochschule Schwyz</u> ausgeführt. Diese Anleitung erläutert die konkreten Schritte zur Veröffentlichung von Forschungsarbeiten auf dem institutionellen Repositorium <u>RepoSZ</u> (<u>https://zenodo.org/communities/reposz</u>). Fragen zum upload von Dokumenten in RepoSZ oder zum Open Access-Publizieren allgemein beantwortet gern das <u>Medienzentrum</u>.

### 2 Erstellen eines Zenodo-Accounts (einmalig)

Die Forschungsarbeiten werden von den Forschenden eigenständig auf dem Repositorium veröffentlicht. Hierzu ist es notwendig, einmalig einen Zenodo-Account zu erstellen:

| Webseite des Repositoriums in einem Browser öffnen                                                                          |                                                              |
|----------------------------------------------------------------------------------------------------|--------------------------------------------------------------|
| Auf «Sign Up» klicken                                                                                                    | ZEROCIO Search Q lipited Communities                         |
| Formular ausfüllen (dabei die PHSZ-<br>Mailadresse nutzen) und die<br>Eingabe mit einem Klick auf «Sign<br>Up» abschliessen | bruno.ruetsche@phsz.ch<br>bruno.ruetsche<br>✓ fm not a robot |
| Account in dem erhaltenen E-Mail<br>bestätigen                                                                              | You can confirm your email through the link below:           |
| Einloggen                                                                                                    | ZERODO Earch Q Uplad Communities                             |

(1) Zum Profil navigieren und überprüfen bzw. ergänzen.

(2) Optional, aber stark empfohlen: <u>ORCID</u>-Konto verlinken (ggf. erst ein ORCID-Konto erstellen)

| zenodo                       | Saach Q Upload Communities                                                                                                  | ruetsche@phsz.ch 👻 |  |
|------------------------------|----------------------------------------------------------------------------------------------------|--------------------|--|
| Home / Account / Linked acco |                                                                                                    |                    |  |
| Settings                     | % Linked accounts                                                                                                    |                    |  |
| A Profile                    | Tired of entering password for Zenodo every time you sign in? Set up single sign-on with one or more of the services below: |                    |  |
| a, Change password           |                                                                                                    |                    |  |
| U Security                   | O GitHub<br>Software collaboration platform, with one-click software preservation in Zenodo.                                | % Cannect          |  |
| % Linked accounts            | ORCID                                                                                                    | S Connect          |  |
| C Applications               | Convecting Hesearchiano Hesearchies.                                                                                        |                    |  |

# 3 Veröffentlichung von Dokumenten

Webseite des Repositoriums in einem Browser öffnen

| Einloggen                                                                                                    | ZERODO Esta Q Used Communities                                                                                                    |
|----------------------------------------------------------------------------------------------------|----------------------------------------------------------------------------------------------------|
| «Upload» bzw. «New Upload"<br>wählen                                                                                                    | Zenodo     Besch     Used     Communities     Iteration subscheißightauch       RepoSZ - PH Schwyz Repository       Recent uploads                                                         |
| Dateien auswählen (1) und über<br>«Start upload» hochladen (2).                                                                                                    | Files V<br>Drag and drop files here                                                                                                    |
| Faustregel zur hochzuladenden<br>Version:                                                                                                    | - or -<br>1                                                                                                    |
| <ul> <li>Open-Access: Version of<br/>Records (VoR)</li> <li>Closed-Access: Author's<br/>Accepted Manuscript (AAM)</li> <li>Restricted Access: falls möglich<br/>VoR, sonst AAM</li> <li>Embargoed Access: unmittelbar<br/>AAM, VoR unter Embargo<br/>(separate Uploads notwendig)</li> <li>Details siehe <u>OA-Policy</u></li> <li>Im Zweifelsfall lieber beim <u>Team</u><br/><u>des Medienzentrums</u> nachfragen,<br/>da ein einmal hochgeladenes<br/>Dokument automatisch ein DOI</li> </ul> | (rommin 1 file required, mis 50 08 pr dataset - contact us for larger datasets)<br>If you're experiencing issues with uploading larger files, read our 74,2 section on file upload issues. |

bekommt und sich nicht mehr löschen lässt!

Empfohlenes Dateiformat für Text-Dokumente: PDF/A (Konvertierung mittels <u>Adobe Acrobat</u> oder <u>webbasierten Tools</u>)

Repositorium «RepoSZ» auswählen (1) und die Auswahl überprüfen (2).

Achtung: *Nicht* das separate Repositorium für *Abschlussarbeiten* an der PHSZ auswählen.

| Communities 🛛 recommended 💙                                                                                                    |                                                                                                    |
|----------------------------------------------------------------------------------------------------|----------------------------------------------------------------------------------------------------|
| ecify communities which you wish your upload to appear in. The owner of the community will be no<br>mplies with the content policy of the communities you add; reported abuse will be followed by acco | vified, and can either accept or reject your request.Please make sure your record<br>runt inactivation. |
| Start typing a community name                                                                                                    | ۵,                                                                                                    |
| phsz 🕺 🚺                                                                                                    |                                                                                                    |
| RepoSZ - PH Schwyz Repository                                                                                                    |                                                                                                    |
|                                                                                                    |                                                                                                    |
|                                                                                                    |                                                                                                    |

Alle Informationen so vollständig wie möglich ausfüllen. Im Folgenden wird auf einzelne Punkte besonders eingegangen.

#### Keywords eingeben

Achtung: Keywords müssen *einzeln* eingegeben werden. Zusätzliche Eingabefelder können über «+ Add another keyword» hinzugefügt werden.

**Empfehlung:** Keywords aus einem relevanten kontrollierten Vokabular (z.B. <u>Eric</u>, <u>PsycInfo</u>®, <u>MeSH</u>) benutzen.

| Seyword Seyword | s conceptual change • × |  |
|-----------------|-------------------------|--|
|                 | mathematics 🗢 🗴         |  |
|                 | primary school 🕈 🗴      |  |
|                 | Add another keyword     |  |
|                 |                         |  |
|                 |                         |  |
|                 |                         |  |
|                 |                         |  |
|                 |                         |  |
|                 |                         |  |
|                 |                         |  |
|                 |                         |  |
|                 |                         |  |
|                 |                         |  |
| Access right    |                         |  |

A Restricted Access
 A Closed Access

Open / Embargoed Access:

Zugangsrechte auswählen

- Lizenz auswählen, unter welcher die Publikation veröffentlicht werden soll.
- Bei unbekannter Lizenz, «Creative Commons Attribution 4.0 International» wählen.

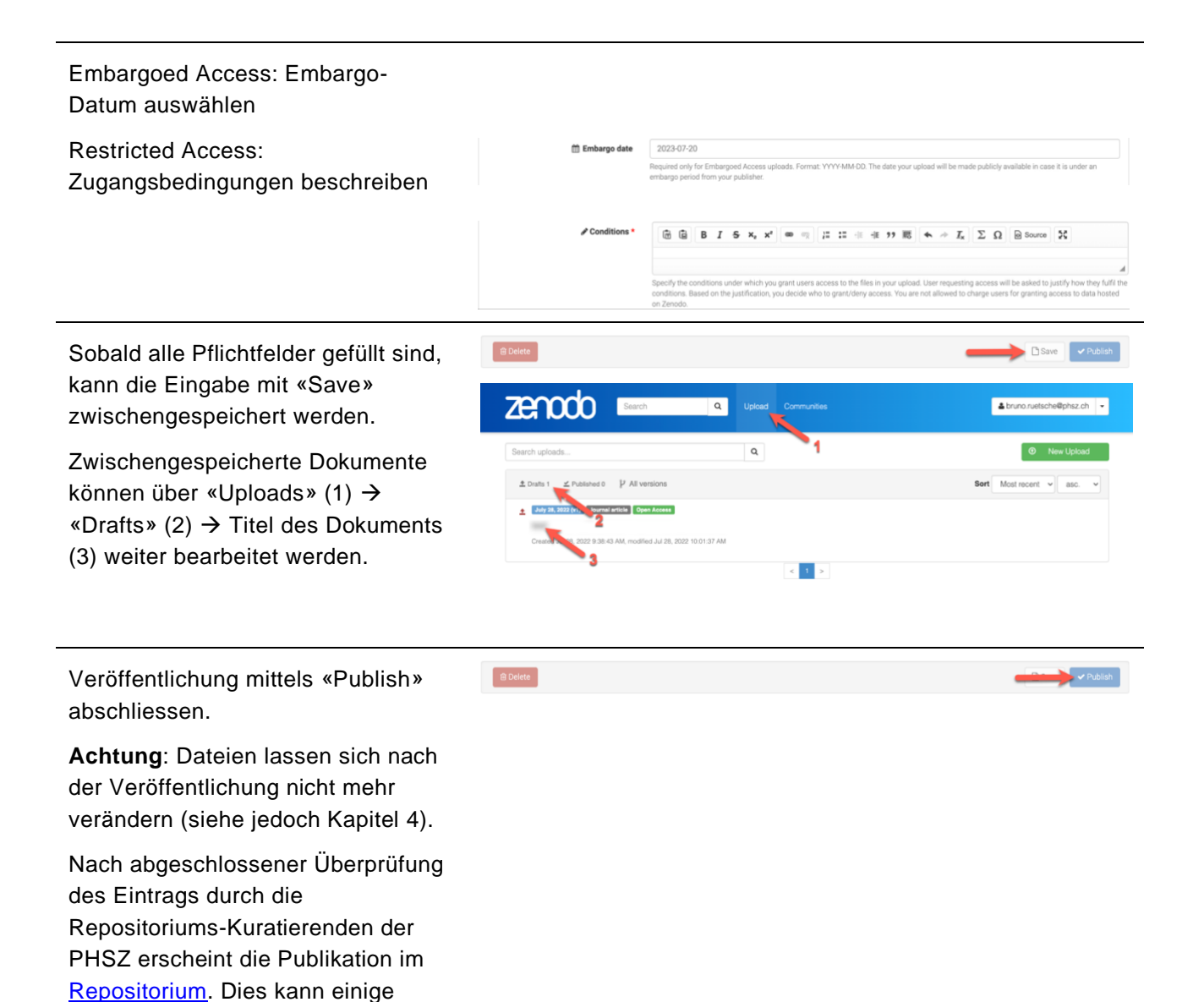

#### 4 Anpassung bereits veröffentlichter Dokumente

Während die Dateien von Veröffentlichungen nicht mehr anpasst werden können, lassen sich die Metadaten weiterhin editieren:

Webseite des Repositoriums in einem Browser öffnen

Tage dauern.

| Einloggen                                                                                                    | Search Q Upload Communities                                                                                                    | PLog in C Sprue                                  |
|----------------------------------------------------------------------------------------------------|----------------------------------------------------------------------------------------------------|--------------------------------------------------|
| Bereits veröffentlichte Dokumente<br>finden sich unter «Uploads» (1) →<br>«Published» (2).<br>Titel der zu editierenden Publikation<br>(3) anklicken. | Search Search     Search uploads     Instant P     Instant P     Point P     Instant P     Instant | bruno rustische@pha.ch    bruno rustische@pha.ch |
| «Edit» anklicken                                                                                                    | Level 19, 2015 Level                                                                                                    | La truno nuetoche@phitz.ch                       |
| Gewünschte Anpassungen<br>vornehmen und «Save» bzw.<br>«Publish» klicken                                                                              | ¥ Discard changes                                                                                                    | Save Vublish                                     |

## 5 Unterstützung

Bei Fragen oder Problemen wende dich an <u>open.science@phsz.ch.</u>